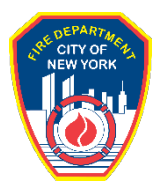

**RENEW ON-LINE**!

All COF's must be renewed online.

\*Exceptions: R-01/R-02/W-16 or any NO-FEE COFs. These COFs must create NYC ID first and then renew the COFs. Open the following link to learn the renewal process: <u>https://www1.nyc.gov/assets/fdny/downloads/pdf/business/cof-renewal-short.pdf</u>

 Go to the link below (You can use a laptop/iPad/iPhone to start the renewal. Currently, Android phone is not compatible): <u>http://fires.fdnycloud.org</u>

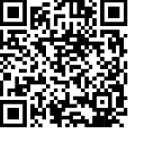

\*\*YOU NEED TO ROTATE YOUR CELL PHONE TO SEE THE FULL SCREEN.

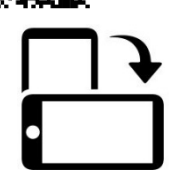

2. Click "Submit a Certificate of Fitness Renewal Request":

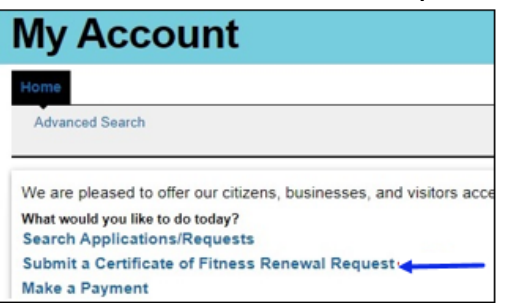

3. Your COF number, the last 4 digits of SSN, and your email are required.

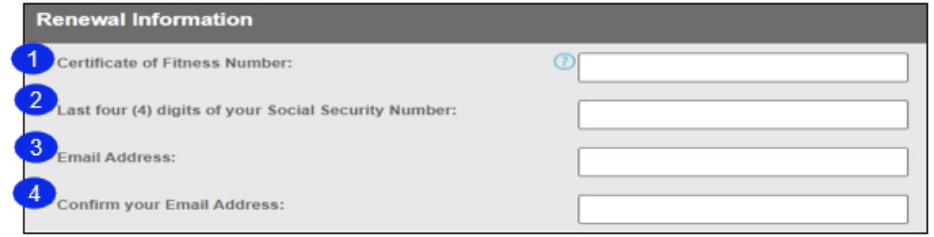

4. You may encounter an error message for Certification of Fitness Applicant, click "Edit"

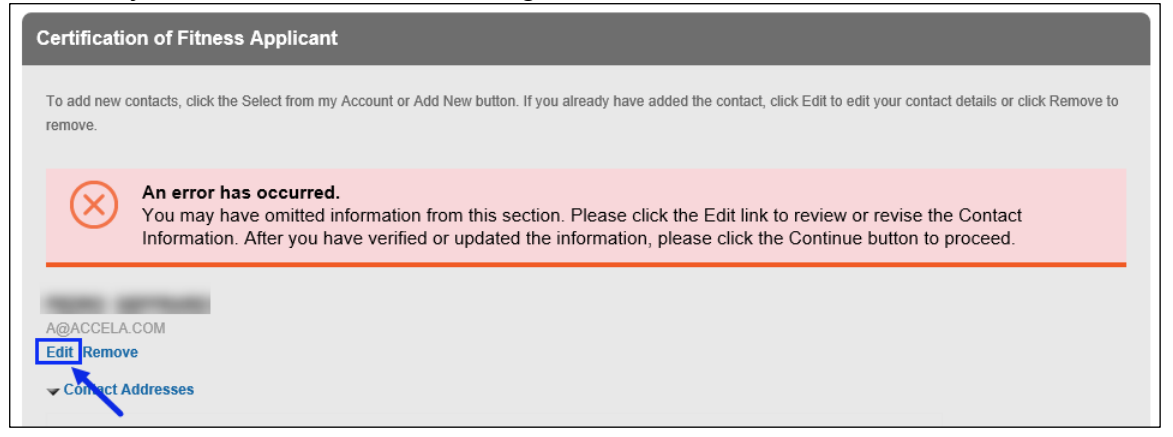

## 5. Make sure to fill in all required information (marked with a \*).

| Contact Information                                                                                                    |                             |  |  |  |  |  |
|----------------------------------------------------------------------------------------------------|-----------------------------|--|--|--|--|--|
| A mailing and a billing address must be provided for Building and Business Owners using the "Add Addresses" section below. For all other contacts only the mailing address must be provided. |                             |  |  |  |  |  |
| * First Name:                                                                                                    | Middle Name: *Last Name:    |  |  |  |  |  |
| * Mobile Phone:                                                                                                    | *E-mail: ⑦                  |  |  |  |  |  |
| * SSN:<br>***_**                                                                                                    | * Birth Date:<br>05/08/1946 |  |  |  |  |  |
| *Gender:<br>Female () Male () Other                                                                                                    | Specify Other:              |  |  |  |  |  |
| *Height:                                                                                                    | Feet Inch                   |  |  |  |  |  |
| *Weight:                                                                                                    | Lbs                         |  |  |  |  |  |

6. If you want to update your mailing address, please click the address

| Add Contact Add                                                                                 | Iress                                                                                                    |                                                                                                    |
|-------------------------------------------------------------------------------------------------|----------------------------------------------------------------------------------------------------|----------------------------------------------------------------------------------------------------|
| A mailing and a billing and<br>other contacts only the r<br>To edit a contact addres<br>Actions | ddress must be provided for Building, Billing<br>nailing address must be provided.<br>s, click the address link. To set a contact ad | g and Business Owners using the "Add Addresses" section below. For al<br>Idress as your primary address, click the "Set As Primary" link under |
| *Mailing Address<br>Showing 1-1 of 1                                                            |                                                                                                    |                                                                                                    |
| *Mailing Address<br>Showing 1-1 of 1<br>Address Type                                            | Address                                                                                                    | Action                                                                                                    |

- 7. Click Continue Application to be directed to payment page.
- 8. Select Credit Card if you want to pay by credit card.

| Enter Payment Details                          |                              |                    | 1. Select Items | 2. Enter Payment |
|------------------------------------------------|------------------------------|--------------------|-----------------|------------------|
| Item Total:<br>Service Fee:<br>Payment Amount: | \$15.00<br>\$0.30<br>\$15.30 | eCheck Credit Card |                 |                  |

9. You will receive a confirmation email and the COF card will be mailed to you.